# 『SQL Server 2008/2008 R2』の Service Pack の適用手順

Service Pack 適用の流れ

1. ご利用の『SQL Server』のバージョンを確認する

P. 2

『SQL Server』のバージョンを確認して、適用する「Service Pack」を判断します。

| 2. 適用する「Service Pack」をダウンロードする |                    |     |
|--------------------------------|--------------------|-----|
|                                | SQL Server 2008    | P.3 |
|                                | SQL Server 2008 R2 | P.6 |

3. 「Service Pack」を適用する

## ご利用の『SQL Server』のバージョンを確認する

適用する「Service Pack」を判断するために、以下の手順で『SQL Server』のバージョンを確認します。

- 奉行製品を起動し、メニュー右上の 、アイコンをクリックします。 続いて、[バージョン情報]メニューを 選択します。
- [バージョン情報] 画面が表示されますので、 「セットアップ情報」をクリックします。

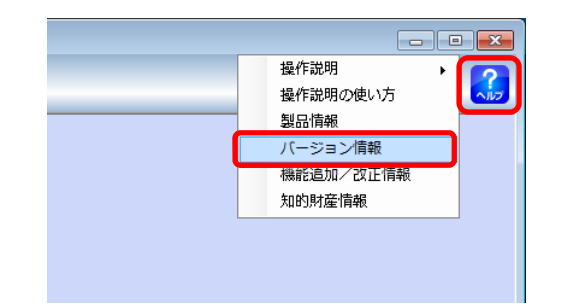

| 🧐 バージョン情報                                               | <b>X</b>        |
|---------------------------------------------------------|-----------------|
| <b>戦</b><br>勘定奉行 18                                     |                 |
| パージョン 1.00                                              |                 |
| e 1993-2012                                             | システム情報          |
| OBIC BUSINESS CONSULTANTS CO.,LTD. All rights reserved. | <u>セットアップ情報</u> |
|                                                         | 開じる(0)          |

※画面は、『勘定奉行 / 8』の場合です。

- ③ SQL Server のバージョンを確認します。
  - ・SQL Server 2008 ➡ P. 3へ進む
  - ・SQL Server 2008 R2 ➡ P. 6 へ進む

|              | $\bullet$                                                     |
|--------------|---------------------------------------------------------------|
| セットアップ情報     |                                                               |
| 基本情報 プログラム   | Nバージョン データバージョン 辞書  SOLCLR                                    |
| SQL Server情報 |                                                               |
| サーバー名        | INC ALL WORCINSTANCE2X                                        |
| バージョン        | Microsof SOL Server 2008 R2 (SP3) - 10.50.6000.34 (Intel X86) |
| 運用管理データ領域    | ι                                                             |
| データバス        | C:¥Program Files¥OBC¥V¥Resource¥CM¥DATA¥obc1sresource.mdf     |
| データサイズ       | 677 MB                                                        |
| ログパス         | C:¥Program Files¥OBC¥V¥Resource¥CM¥DATA¥obc1sresource.ldf     |
| ログサイズ        | 230 MB                                                        |
| セットアップバス     | C:WProgram Files WOBDWVWResourceWADW                          |
| 【情報のコヒ°~(P)  | 開じる(C)                                                        |
|              |                                                               |

## 『SQL Server 2008』の「Service Pack」の適用

### 「Service Pack 4」のダウンロード

以下の Microsoft のページから「Service Pack4」をダウンロードします。 https://www.microsoft.com/ja-JP/download/details.aspx?id=44278

① URL をクリックすると、Microsoft の[ダウンロードセンター]ページが開きます。

| SQL Server 2008 Service Pack 4                                              |                                                              |                                  |    |
|-----------------------------------------------------------------------------|--------------------------------------------------------------|----------------------------------|----|
| 重要/ ここで言語を違訳すると、そのページのすべてのコンテンツが過<br>言語を選択: 日本語                             | iRした言語に変要されます。<br>✓ ダウンロード                                   | [ダウンロード] ボタン<br>クリックします。         | ノを |
|                                                                             |                                                              |                                  |    |
| ダウンロードするプログラムを選/                                                            | んでください。<br>***                                               | $\otimes$                        |    |
| ダウンロードするプログラムを選/<br>」」アメ1/46<br>」JPNWSQLServer20085P4-KB2979596-x64-JPN.exe | んでください。<br>サイズ<br>387.6 MB                                   | ⊗<br>要:                          |    |
| ダウンロードするプログラムを選/<br>ファイル&<br>DIPN¥SQLServer20085P4-KB2979596-x64-JPN.exe    | んでください。<br>サイズ<br>387.6 MB<br>319.7 MB<br>1. JPNNEX2(Server) | ②<br>要:<br>2085₽4-KB2979596-×86- |    |

③ ファイルのダウンロードが完了したら、[実行] ボタンをクリックします。

| ダウンロードしていただき、ありがとうございます。SQL Server 2008 Service Pack 4<br>20 bieって6ダウンロードが開始されない場合は、 <u>BRERダウンロードTACはここをクリック</u><br>① インストール方法 |                                                                                                    |
|----------------------------------------------------------------------------------------------------|----------------------------------------------------------------------------------------------------|
| 人気のあるダウンロード<br><sup>111111111111111111111111111111111111</sup>                                                                  | < 下記の画面が表示された場合>                                                                                                    |
| 02<br>download.microsoft.com から SQLServer2008SP4-Kcxe (319 MB) を裏行または保存しますか? ×<br>実行(R) 保存(S) ・ キャンセル(C)                        | [はい] ボタンをクリックして、進みます。          (マーサーアカウント制御       (マーサーアカウント制御         (マーサーアカウント制御       (マーサーアカウント制御         (マーサーアカウント)       (マーサーアカウント)         (マーサーアカウント)       (マーサーアカウント)         (マーサーアカウント)       (マーサーアカウント)         (マーサーアカウント)       (マーサーアカウント)         (マーサーアカウント)       (マーサーアカウント)         (マーサーアカウント)       (マーサーアカウント)         (マーサーアウント)       (マーサーアウント)         (マーサーアウント)       (マーサーアウント) |
|                                                                                                    | ▼ 詳細を表示する(D) は、VY) (ソ、次(N)<br>これらの通知を表示するタイミングを変更する。                                                                                                    |

引き続き以下の手順で、『SQL Server 2008』に「Service Pack 4」を適用します。

④「ようこそ」画面が表示されます。[次へ]ボタンをクリックします。

⑤[ライセンス条項]画面が表示されます。 「仕様許諾契約書に同意する。」にチェックを 付け、[次へ]ボタンをクリックします。

| SQL Server 2008 Service Pack 4        |                                                                                                    |
|---------------------------------------|----------------------------------------------------------------------------------------------------|
| ようこそ                                  |                                                                                                    |
| SQL Server 2008 更新プログラ<br>れます。        | ム セットアップへようこそ。このインストールによって、SQL Server 2008 が更新さ                                                          |
| ようごそ                                  | 最存が完了しました。成功 9、失敗 0、盤告 0、スキップ 0。                                                                         |
| ライセンス美雄                               |                                                                                                    |
| 補助の編択<br>使用中のファイルの確認                  | 「「「「「「「」」」」                                                                                              |
| 更新事備完了                                | 評雑レポートの表示(V)                                                                                             |
| 更新の進行状況                               |                                                                                                    |
| 7.7                                   |                                                                                                    |
|                                       |                                                                                                    |
|                                       |                                                                                                    |
|                                       |                                                                                                    |
|                                       |                                                                                                    |
|                                       |                                                                                                    |
|                                       | この更新プログラムの詳細については、次のサポート技術情報の資料を参照してください                                                                 |
|                                       | http://support.microsoft.com/?kbid=2979595                                                               |
|                                       | < 戻る(8) 友へ(8) > キャンセル へルブ                                                                                |
|                                       |                                                                                                    |
|                                       |                                                                                                    |
| SQL Server 2008 Service Pack 4        | - 0 💌                                                                                                    |
| ライセンス条項                               |                                                                                                    |
| Service Pack 4 をインストール                | するには、マイクロソフト ソフトウェア ライセンス免険に同意する必要があります。                                                                 |
|                                       |                                                                                                    |
| ようごそ                                  | MICROSOFT SQL SERVER 2000 SERVICE PACK 4 FOR MICROSOFT SQL SERVER 2000                                   |
| ライセンス集項                               | 注意: Microsoft SQL Server 2008 ソフトウェア (以下「ホソフトウェア」といいます)のお客様のライセンス                                        |
| 使用中のファイルの確認                           | All Sento C、本道加ジンドウェアの正規にライセンスを取得した複製ごとに、本道加ジンドウェアの複<br>ください。お客様は、本ソフトウェアの正規にライセンスを取得した複製ごとに、本道加ジフトウェアの複 |
| 更新褒備完了                                | 製1部を使用できます。お客様がホソフトウェアのライセンスを収集していない場合は、本追加ノフト<br>ウェアを使用することはできません。お客様による本追加ノフトウェアの使用には、本ソフトウェアのライ       |
| 更新の進行状況                               | センス条項が適用されます。                                                                                            |
| <b>R</b> 1                            |                                                                                                    |
|                                       |                                                                                                    |
|                                       |                                                                                                    |
|                                       |                                                                                                    |
|                                       |                                                                                                    |
|                                       | 1 B                                                                                                    |
|                                       | コピー(3) 印刷(2)                                                                                             |
| · · · · · · · · · · · · · · · · · · · |                                                                                                    |
|                                       | ☑使用許諾契約書に問題する。(A)                                                                                        |
| (                                     | ※ 参用計道契約書に発意する。(3) < (3) < (3) < (3) < (3) ★ # * > TLb < へんプ                                             |

⑥ [機能の選択]画面が表示されます。
 「OBCINSTANCE2X」にチェックが付いていることを
 確認し、[次へ] ボタンをクリックします。

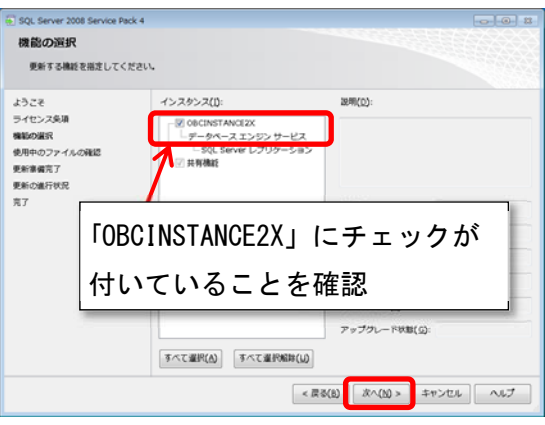

⑦ [次へ] ボタンをクリックします。

| SQL Server 2008 Service Pack 4                           |                                                      |                              |
|----------------------------------------------------------|------------------------------------------------------|------------------------------|
| 使用中のファイルの確認                                              | 1                                                    |                              |
| セットアップがインストールを<br>います。コンピューターの再起                         | 完了するために必要なファイルを、以下のサービスお<br>動を避けるには、アプリケーションおよびサービスを | はびアプリケーションが使用して<br>終了してください。 |
| ようこそ<br>ライセンス英语<br>機能の追訳<br>税用やロファイルの構造<br>更新意識行状況<br>売了 | ●売申のファイルの確認が執了しました。                                  | REOT(2) REOT(2)              |
|                                                          | < 戻る(8)                                              | 次へ(M) > キャンセル ヘルブ            |

⑧ [更新準備完了]画面で、[更新] ボタンを クリックします。

| 更新準備完了                                                   |                                                                                                    |
|----------------------------------------------------------|----------------------------------------------------------------------------------------------------|
| 更新する機能の一覧を確認                                             | LT<#20.                                                                                                    |
| ようごそ                                                     | 更新事構完了:                                                                                                    |
| ライセンス発展<br>機能の選択<br>酸中のファイルの確認<br>更新考察者<br>更新の進行状況<br>男丁 | ● 長期           - アクション: Petch           - 全球現代           ● 全球現代           ● 小桃田           ● 小桃田           ● 小桃田           ● 小桃田           ● 小桃田           ● 小桃田           ● 小桃田           ● 小桃田           ● 「男性           ● 夏隆           ● 夏隆           ● 夏隆           ● 予ジプロビッジの開始: x86           ● Service Petch:           ● アジプロレード発館: パンストールされていぼせん。           ● 具有輸出           ● 具有輸出 |
|                                                          | 構成ファイルのパス:                                                                                                    |

- Service Packのセットアップが始まります。 しばらくお待ちください。
- ⑨「'OBCINSTANCE2X'の更新を完了しました」が 表示されたら、[次へ]ボタンをクリックします。

[完了]画面が表示されたら、 [閉じる] ボタンをクリックします。

| SQL Server 2008 Service Par<br>更新の進行状況            | ×4                         |                   |
|---------------------------------------------------|----------------------------|-------------------|
| ようごそ<br>ライセンス免壊                                   | '08CINSTANCE2X' の要新を完了しま   | lle               |
| MR-0227<br>後日中のファイルの確認<br>更新書館瓦了<br>豊新の進行状況<br>荒了 | インスタンス名<br>② OBCINSTANCE2X | 秋間<br>成(2)        |
|                                                   |                            | 8~00 × ==>tu ~457 |

- 以上で、Service Pack の適用は完了です。
- 再度、『SQL Server 2012』へのアップグレードツールを実行してください。

## 『SQL Server 2008 R2』の「Service Pack」の適用

### 「Service Pack 3」のダウンロード

以下の Microsoft 社のページから「Service Pack 3」をダウンロードします。 https://www.microsoft.com/ja-JP/download/details.aspx?id=44271

① URL をクリックすると、Microsoft の[ダウンロードセンター]ページが開きます。

| HICIOSOTTO SQL SELVELO ZUUG KZ SELVIC                                                         | e Pack 3       |                                             |                      |
|-----------------------------------------------------------------------------------------------|----------------|---------------------------------------------|----------------------|
| 重要/ここで言語を選択すると、そのページのすべてのコンテンツが通<br>言語を選択:<br>日本語                                             | IRした豊語に変更されます。 | [ダウ<br>クリッ                                  | ンロード]ボタンを<br>› クします。 |
|                                                                                               |                |                                             |                      |
| タワンロートするノロクラムを選<br>] ファィル&                                                                    |                | ンロードの概要:                                    |                      |
| JPNISQLSerVe12008R25P3-K82979597-x86-JPN.exe     JPNISQLSerVe12008R25P3-K82979597-x86-JPN.exe | 252.4 MB KB    | WSQLServer2008R2SP3-<br>2979597-x86-JPN.exe |                      |
|                                                                                               |                |                                             |                      |

③ ファイルのダウンロードが完了したら、[実行] ボタンをクリックします。

|            | 2 Service Pack                              | 3                                    | うこさいます。                                     | MICTOS        | JICE 34 | 2 201 101 10 200 |
|------------|---------------------------------------------|--------------------------------------|---------------------------------------------|---------------|---------|------------------|
| 97cm8 0    | タウンロードが開始されない                               | 484 <u>FEC9010-FT</u>                | 1042280992                                  |               |         |                  |
| (+) 10A    | -1.71#                                      |                                      |                                             |               |         |                  |
|            |                                             |                                      |                                             |               |         |                  |
| 人気の        | あるダウンロ                                      | コード                                  |                                             |               |         |                  |
| 14日: [サーバ・ | -1435                                       | ~                                    |                                             |               |         |                  |
| 01         | Windows                                     | 10 田のリモー                             | - h ++-                                     | Ø             |         |                  |
|            | バー管理                                        | 10/110/0 C                           | 1.5                                         |               |         |                  |
| 01         |                                             | モート サーバー管理ツールを<br>Indows 10 の製品板リリース | 1使用することによ<br>えを実行しているり<br>chrical Preview 名 |               |         |                  |
| 01         | Windows 10 用のり<br>り、IT 管理者は、W<br>モート コンピュータ | -th5 Windows Server Te               |                                             |               |         |                  |
|            | Windows 10 用のり<br>り、IT 管理者は、W<br>モート コンピュータ | ーガら Windows Server Te                | 82979597-x86-3PN exe                        | (252 HB) BIRH | 予または保存し | ET:// ×          |

| ·                                                                                           |  |  |
|---------------------------------------------------------------------------------------------|--|--|
| <下記の画面が表示された場合>                                                                             |  |  |
| [はい]ボタンをクリックして、進みます。                                                                        |  |  |
| 😵 ユーザー アカウント制御                                                                              |  |  |
| 👔 次のプログラムにこのコンピューターへの変更を許可しますか?                                                             |  |  |
| プログラム名: SOL Server 2008 R2<br>確認済みの発行元 Microsoft Corporation<br>ファイルの入手先 このコンピューター上のハードドライブ |  |  |
| ▼ 詳細を表示する(D) (はい(Y) しいいえ(N)                                                                 |  |  |
| これらの通知を表示するタイミングを空更する                                                                       |  |  |

#### ■「Service Pack」を適用する

- 引き続き以下の手順で、『SQL Server 2008 R2』に「Service Pack 3」を適用します。
- ④「SQL Server 2008 R2の更新プログラム」画面が表示されます。
   [次へ]ボタンをクリックします。
- Honooft SQL Server 2008 R2 の更新プログラム
   SQL Server 2008 R2 の更新プログラム
   SQL Server 2008 R2 の更新プログラム
   SQL Server 2008 R2 の更新プログラム
   SQL Server 2008 R2 の更新プログラム
   SQL Server 2008 R2 の更新プログラム
   SQL Server 2008 R2 の更新プログラム
   SQL Server 2008 R2 の更新プログラム
   SQL Server 2008 R2 の更新プログラム
   SQL Server 2008 R2 の更新プログラム
   SQL Server 2008 R2 の更新プログラム
   SQL Server 2008 R2 の更新プログラム
   SQL Server 2008 R2 の更新プログラム
   SQL Server 2008 R2 の更新プログラム
   SQL Server 2008 R2 の更新プログラム
   SQL Server 2008 R2 の更新プログラム
   SQL Server 2008 R2 の更新プログラム
   SQL Server 2008 R2 の更新プログラム
   SQL Server 2008 R2 の更新プログラム
   SQL Server 2008 R2 の更新プログラム
   SQL Server 2008 R2 の更新プログラム
   SQL Server 2008 R2 Service Resc1
   SQL Server 2008 R2 Service Resc1
   SQL Server 2008 R2 Service Resc1
   SQL Server 2008 R2 Service Resc1
   SQL Server 2008 R2 Service Resc1
   SQL Server 2008 R2 Service Resc1
   SQL Server 2008 R2 Service Resc1
   SQL Server 2008 R2 Service Resc1
   SQL Server 2008 R2 Service Resc1
   SQL Server 2008 R2 Service Resc1
   SQL Server 2008 R2 Service Resc1
   SQL Server 2008 R2 Service Resc1
   SQL Server 2008 R2 Service Resc1
   SQL Server 2008 R2 Service Resc1
   SQL Server 2008 R2 Service Resc1
   SQL Server 2008 R2 Service Resc1
   SQL Server 2008 R2 Service Resc1
   SQL Server 2008 R2 Service Resc1
   SQL Server 2008 R2 Service Resc1
   SQL Server 2008 R2 Service Resc1
   SQL Server 2008 R2 Service Resc1
   SQL Server 2008 R2 Service Resc1
   SQL Server 2008 R2 Service Resc1
   SQL Server 2008 R2 Service Resc1
   SQL Server 2008 R2 Service Resc1
   SQL Server 2008 R2 Service Resc1
   SQL Server 2008 R2 Service Resc1
   SQL Server 2008 R2 Service Resc1
   SQL Server 2008 R2 Service Resc1
   SQL Server 2008 R2 Service Resc1
   SQL Server 2008 R2 Service Resc1
   SQL Server 2008 R2 Service Resc1
   SQL Server 2008 R2 Server Resc1
   SQL Server 2008 R2 Server Resc1
   SQL Server 2008 R2 Server Resc1
   SQL Server 2008 R2 Server Resc1
   SQL Server 2008 R2 Server Resc1
- ⑤ [ライセンス条項]画面が表示されます。
   「ライセンス条項に同意します。」にチェック
   を付け、[次へ]ボタンをクリックします。

| <ul> <li>Microsoft SQL Server 2008 R2 Se</li> <li>ライセンス条項</li> <li>Service Pack 3 をインストール</li> </ul> | mixe Pack 3                                                                                                    |
|----------------------------------------------------------------------------------------------------|----------------------------------------------------------------------------------------------------|
| SQL.Server 2008 月2 の更新プ<br><b>ライセンス高端</b><br>格底の道理<br>使用中のファイルの確認<br>更新濃度方で<br>更新濃度方で見<br>売了         | MICROSOFT SQL SERVER 2008 R2 SERVECE PACK 3 (SP3) 10R MICROSOFT SQL SERVER<br>2008 R2<br>注意 Microsoft SQL Server 2008 R2 ソンヤウェア (以下すなンパウェアンといします)のあ客様のライセ<br>ンス高楽を増払して、本語加つアウェアなお客様にライセンスにいる法人を対定し、ワオード情報をご<br>幅気にない。お客様は、ネックパウェンク意見にライセンスを開発した構成として、本語のアウェア<br>の可能は1892 RFで含ます。あ客様がなングヤウェアのライセンス発気像、ていない場合は、本語かつ<br>ウェアが見用するとはまで含ません。お客様による本語か27Pウェアの使用には、本ジスやウェアのラ<br>イセンス高楽が準備だれます。 |
|                                                                                                    | ・<br>コピー(C) 印和(P)<br>マライセンス条項に用意する。(A)<br>種類の使用状況データを Moroack に足症します。種類の使用状況データには、ハードウェアの<br>種類なや、SQL Server とそのコンポーキントをどのように使用しているかに関する項目が含まれ<br>評問については、SQL Server 2006 R2 のプライパシーに貸する原目を登回してください。                                                                                                    |
|                                                                                                    | < 戻る(8) ぷへ(N) > キャンセル ヘルプ                                                                                                    |

⑥ [機能の選択]画面が表示されます。
 「OBCINSTANCE2X」にチェックが付いていることを
 確認し、[次へ] ボタンをクリックします。

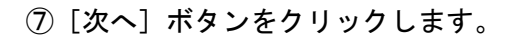

| <ul> <li>Microsoft SQL</li> <li>機能の選択</li> <li>更新する機能</li> </ul>           | Server 2008 R2 Service Pack 3<br>そ<br>観音描意してください。                      |   |
|----------------------------------------------------------------------------|------------------------------------------------------------------------|---|
| SQL Server 2001<br>ライセンス条項<br>機能の選択<br>使用中のファイル<br>更新事備売了<br>更新の進行状況<br>第7 | 20 R2 の更新デ インスタンス(1): 説明(0):<br>                                       |   |
| 1.0                                                                        | 「OBCINSTANCE2X」にチェック                                                   | が |
|                                                                            | 付いていることを確認                                                             |   |
|                                                                            | マップワレード状態(G):       すべて進行(A)       すべて進行(B)       (第る(8)       点へ(N) > |   |

| 🐑 Microsoft SQL Server 2008 R2 Se                                                                       | vice Pack 3                                         |                            |
|----------------------------------------------------------------------------------------------------|-----------------------------------------------------|----------------------------|
| 使用中のファイルの確認                                                                                             |                                                     |                            |
| セットアップでインストールを見<br>ます。コンピューターの再起動で                                                                      | 了するために必要なファイルが次のサービスとアプ<br>回避するには、アプリケーションとサービスを停止! | リケーションで現在使用されてい<br>してください。 |
| SQL Server 2008 R2 の更新了<br>ライセンスルス<br>機能の温化<br>使用中のファイルの確認<br>更新意識元7<br>更新意識元7<br>更新意識元7<br>天<br>万<br>万 | ファイルを確認しています                                        | 福廷の第止(5) 福廷の見所(A)          |
|                                                                                                    | < <b>F</b> R(0)                                     | The Mark Street Court      |

⑧ [更新準備完了]画面で、[更新] ボタンを クリックします。

Service Packのセットアップが始まります。 しばらくお待ちください。

⑨ [完了]画面が表示されたら、[閉じる] ボタンをクリックします。

| SQL Server 2008 R2 の更新プ                                                                                                    | 更新事備完了:                                                                                                    |
|----------------------------------------------------------------------------------------------------|----------------------------------------------------------------------------------------------------|
| ライセンス条項                                                                                                    | □                                                                                                    |
| 権能の選択                                                                                                    | - アクション: Patch                                                                                                    |
| 奥用中のファイルの確認                                                                                                    | □ 全积模纹                                                                                                    |
| 更新準備完了                                                                                                    | OBCINSTANCE2X                                                                                                    |
| 更新の進行状況                                                                                                    | - データベース エンジン サービス                                                                                                    |
| 电子                                                                                                    | - SQL Server レプリケーション                                                                                                    |
|                                                                                                    |                                                                                                    |
|                                                                                                    | - III HAB                                                                                                    |
|                                                                                                    | - 修正レベル: 10.50.1617.0                                                                                                    |
|                                                                                                    | - プロセッサの種類: x86                                                                                                    |
|                                                                                                    | - Service Pack:                                                                                                    |
|                                                                                                    | - アップグレード状態: インストールされていません。                                                                                                    |
|                                                                                                    | - Was                                                                                                    |
|                                                                                                    | 構成ファイルのパス:                                                                                                    |
|                                                                                                    |                                                                                                    |
|                                                                                                    |                                                                                                    |
|                                                                                                    |                                                                                                    |
|                                                                                                    | < 戻ら(8) 更新(0) キャンセル パルン                                                                                                    |
| Microsoft SQL Server 2008 R2 Se                                                                                                    | invice Pack 3                                                                                                    |
| Microsoft SQL Server 2008 R2 Se<br>完了<br>SQL Server 2008 R2 の更新プ                                                                                                    | rvice Pack 3 つうしょう                                                                                                    |
| Microsoft SQL Server 2008 R2 Se<br>完了<br>SQL Server 2008 R2 の更新ブ<br>IQL Server 2008 R2 の更新ブ                                                                                                    | nvice Fack 3                                                                                                    |
| Microsoft SQL Server 2008 R2 Se<br><b>完了</b><br>SQL Server 2008 R2 の更新ブ<br>IQL Server 2008 R2 の更新ブ<br>ライセンス発現                                                                                                    | nvice Pack 3                                                                                                    |
| Microsoft SQL Server 2008 R2 Se<br>第丁<br>SQL Server 2008 R2 の更新ブ<br>SQL Server 2008 R2 の更新ブ<br>SQL Server 2008 R2 の更新ブ<br>SQL Server 2008 R2 の更新ブ                                                                                                    | www.Pack3                                                                                                    |
| Microsoft SQL Server 2008 R2 Se<br><b>完了</b><br>SQL Server 2008 R2 の更新ブ<br>IQL Server 2008 R2 の更新ブ<br>IQL Server 2008 R2 の更新ブ<br>IQL Server 2008 R2 の更新ブ<br>IQL Server 2008 R2 の更新ブ<br>IQL Server 2008 R2 の更新ブ<br>IQL Server 2008 R2 の更新ブ                                                                                                    | www.Fack.3<br>Cグラム道用線作が高了しました。<br>健康Cグ ファイルの保存先:<br>セットアップ操作または表行可能な次の手機に関する情報(1):<br>② 50.5 Serve 2008 起の影響プログラム運動者があ了しました。                                               |
| Morosoft SQL Server 2008 R2 Se<br>完了<br>SQL Server 2008 R2 の更新プ<br>IQL Server 2008 R2 の更新プ<br>IQL Server 2008 R2 の更新プ<br>INFO 274 (人の発信<br>医時金37-41人の発信<br>医時金37-41人の発信                                                                                                    | Invice Fack 3 07ラム道用線作が完了しました。           使用ログ ファイルの得存先:           セットアップ操作 または東行可能な次の手環に整する環境(1):           GOL Server 2008 R2 の資産プログラム道用操作が完了しました。                        |
| Microsoft SQL Server 2008 R2 Se<br>完了<br>SQL Server 2008 R2 の更新ブ<br>SQL Server 2008 R2 の更新ブ<br>54102.58-88<br>880-032<br>880-032<br>880-032<br>880-032<br>7<br>880-032<br>880-032<br>890-032<br>890-032<br>890 | <ul> <li>www.Fack3</li> <li>Cグラム道用品作が貫了しました。</li> <li>数面ログ ファイルの有存先:</li> <li>ビットアップ連作または東行可能な次の手環に関する情報(1):</li> <li>G SQL Server 2008 R2 の実施プログラム適用通作方式「しました。</li> </ul> |
| Microsoft SQL Server 2008 R2 Se<br>完了<br>SQL Server 2008 R2 の更新プ<br>SQL Server 2008 R2 の更新プ<br>SQL Server 2008 R2 の更新<br>SQL Server 2008 R2 の更新<br>SQL Server 2008 R2 の更<br>SQL Server 2008 R2 の<br>SQL Server 2008 R2 の<br>SQL Server 2008 R2 の<br>SQL Server 2008 R2 の<br>SQL Server 2008 R2 0<br>SQL Server 2008 R2 0                                                                                                    | www.Fack.3<br>ログラム道用途作が荒てしました。<br>健康ログ ファイルの得存先:<br>セットアップ強作 または実行可能な水の予確に繋する情報(1):<br>◎ SQL Server 2008 R2 の更新プログラム道用途作が荒てしました。                                           |
| Morosoft SQL Server 2008 R2 Se<br>完了<br>SQL Server 2008 R2 の更新プ<br>KQL Server 2008 R2 の更新プ<br>KQL Server 2008 R2 の更新プ<br>HIGH Server 2008 R2 の更新プ<br>HIGH Server 2008 R2 の更新プ<br>HIGH Server 2008 R2 の更新プ<br>HIGH Server 2008 R2 Server 2008 R2 Ser<br>HIGH Server 2008 R2 Server 2008 R2 Server 200                                                                                                    | nvice Fack 3<br>ログラム道用線作が荒てしました。<br>使用ログ ファイルの得存先:<br>セットアップ操作または東行可能な次の手環に関する環境(1):<br>③ SQL Server 2008 R2 の変新プログラム道用操作が荒了しました。                                          |
| Microsoft SQL Server 2008 R2 Se<br>完了<br>SQL Server 2008 R2 の更新プ<br>SQL Server 2008 R2 の更新プ<br>91センス発展<br>Microal<br>REPODY イルの確認<br>医院を発展する<br>T<br>EMODAGY R2<br>RF                                                                                                    | www.Fack3<br>Cグラム遺用操作が互てしました。<br>数面Cグ ファイルの有許先:<br>セットアップ操作または東行可能な次の手機に整する情報();<br>④ SQL Server 2008 R2 の資料プログラム遺用操作が互てしました。                                              |
| Morosoft SQL Server 2008 R2 Se<br>完了<br>SQL Server 2008 R2 の更新プ<br>SQL Server 2008 R2 の更新プ<br>SQL Server 2008 R2 の更新<br>SQL Server 2008 R2 の更新<br>SQL Server 2008 R2 の更<br>SQL Server 2008 R2 の<br>SQL Server 2008 R2 の<br>SQL Server 2008 R2 の<br>SQL Server 2008 R2 の<br>SQL Server 2008 R2 0<br>SQL Server 2008 R2 0<br>SQL Server                                                                                                    | www.Fack3<br>Cグラム運用操作が荒てしました。<br>電算Cグ ファイルの爆弾先:<br>セットアップ操作または東行可能な水の予確に繋する情報(1):<br>◎ SQL Server 2008 R2 の要素プログラム運用操作が洗了しました。                                             |
| Microsoft SQL Server 2008 R2 Se<br>完了<br>SQL Server 2008 R2 の更新プ<br>IQL Server 2008 R2 の更新プ<br>9イセンス発展<br>期中のコアイルの確認<br>医振動業行<br>医振動調子状況<br>客f7                                                                                                    | nvice Fack 3<br>ログラム道用線作が荒てしました。<br>数面ログ ファイルの得存先:<br>セットアップ操作または東行可能な次の手環に整する環境(1):<br>④ SQL Server 2008 R2 の変新プログラム道用操作が荒了しました。                                          |
| Morosoft SQL Server 2008 R2 Se<br>完了<br>SQL Server 2008 R2 の更新ブ<br>SQL Server 2008 R2 の更新ブ<br>9イセンス構築<br>酸の温泉<br>都市のコアイルの構成<br>整計集内27<br>たの温作り及<br>常了                                                                                                    | rever Pack 3<br>Cグラム遺用操作が流了しました。<br>健康Cグ ファイルの保存先:<br>セットアップ操作または実行可能な次の手場に留する情報()):<br>● SQL Server 2008 R2 の資料がプログラム遺用操作が流了しました。                                         |
| Morosoft SQL Server 2008 R2 Se<br>完了<br>SQL Server 2008 R2 の更新プ<br>SQL Server 2008 R2 の更新プ<br>SQL Server 2008 R2 の更新<br>SQL Server 2008 R2 の更新<br>SQL Server 2008 R2 の<br>SQL Server 2008 R2 の<br>SQL Server 2008 R2 の<br>SQL Server 2008 R2 の<br>SQL Server 2008 R2 の<br>SQL Server 2008 R2 の<br>SQL Server 2008 R2 の<br>SQL Server 2008 R2 の<br>SQL Server 2008 R2 の<br>SQL Server 2008 R2 の<br>SQL Server 2008 R2 の<br>SQL Server 2008 R2 の<br>SQL Server 2008 R2 0<br>SQL Server 2008 R2 0<br>SQL Server 20                                                                                                    | nvice Fack.3<br>Cグラム道用線作が見てしました。<br>使用ログ ファイルの専作先:<br>セットアップ操作をたは東行可能なのの予確に整する信頼(1):<br>③ SQL Server 2008 R2 の意味プログラム道用線作が見てしました。                                          |
| Microsoft SQL Server 2008 R2 Se<br>完了<br>SQL Server 2008 R2 の更新ブ<br>SQL Server 2008 R2 の更新ブー<br>うくセンス発展<br>総合の選択<br>総合の選択<br>影用のロクフィルの保護<br>影用のロクフィルの保護<br>影用のロクフィルの保護<br>影用のロクス・パルの保護<br>影用のロクス・パルの保護<br>影用のロクス・パルの保護<br>影用のロクス・パルの保護<br>影用のロクス・パルの保護<br>影用のロクス・パルの保護<br>影明の日本の一般の<br>また。<br>また。<br>また。<br>また。<br>また。<br>また。<br>また。<br>また。                                                                                                    | www.fack3<br>Cグラム遺用操作が見てしました。<br>数据Cグ ファイルの有許先:<br>ビットアップ操作 思たは東行可能な次の予備に関する情報();<br>④ 5QL Server 2008 R2 の資料デクグラム遺用操作が見てしました。                                             |
| Microsoft SQL Server 2008 R2 Se<br>第了                                                                                                    | www.Fack.3<br>Cグラム運用操作が高てしました。<br>電気Cグ ファイルの得非た:<br>セットアップ操作意たは実行可能な水の手端に繋する情報(1):<br>◎ SQL Server 2008 R2 の更新プログラム運用操作が高てしました。                                            |
| Microsoft SQL Server 2008 R2 Se<br>完了<br>SQL Server 2008 R2 の更新プ<br>IQL Server 2008 R2 の更新プ<br>9イセンス発展<br>期中のコアイルの確認<br>医振動電子<br>変形の品子研究<br>客f7                                                                                                    | revex Pack 3                                                                                                    |

----

Microsoft SQL Server 2008 R2 Service Pack 3

以上で、Service Pack の適用は完了です。

再度、『SQL Server 2012』へのアップグレードツールを実行してください。